ИНФОРМАЦИОННЫЕ СИСТЕМЫ В ЭКОНОМИКЕ

• Издательство ТГТУ •

Министерство образования Российской Федерации Тамбовский государственный технический университет

# ИНФОРМАЦИОННЫЕ СИСТЕМЫ В ЭКОНОМИКЕ

Методические указания к лабораторным работам

Тамбов ◆ Издательство ТГТУ ◆ 2004

УДК 33(076) ББК У.ф.с51я73 И74

Утверждено Редакционно-издательским советом университета

Рецензент Доктор экономических наук, профессор *Б.И. Герасимов*  И74 Информационные системы в экономике: Методические указания к лабораторным работам / Авт.сост. В.Л. Пархоменко. – Тамбов: Изд-во Тамб. гос. техн. ун-та, 2004. – 32 с.

Методические указания направлены на формирование у студентов умений использования возможностей табличного процессора Microsoft Excel для решения экономических задач.

Предназначены для выполнения лабораторных работ по дисциплине «Информационные системы в экономике» студентами специальностей 060400 – Финансы и кредит, 060500 – Бухгалтерский учет, анализ и аудит.

УДК 33(076) ББК У.ф.с51я73

© Тамбовский государственный технический университет (ТГТУ), 2004

#### Учебное издание

## ИНФОРМАЦИОННЫЕ СИСТЕМЫ В ЭКОНОМИКЕ

Методические указания к лабораторным работам

Автор-составитель: Пархоменко Василий Львович

Редактор Т.М. Глинкина Инженер по компьютерному макетированию Е.В. Кораблева

Подписано к печати 25.03.2004 Формат 60 × 84/16. Бумага газетная. Печать офсетная Гарнитура Times. Объем: 1,86 усл. печ. л.; 1,8 уч.-изд. л. Тираж 150 экз. С. 222

Издательско-полиграфический центр Тамбовского государственного технического университета 392000, г. Тамбов, ул. Советская, 106, к. 14

#### **ДЕЛОВАЯ ГРАФИКА В MS EXCEL**

Средства деловой графики в MS Excel представлены мастером диаграмм. С помощью этого мастера можно отображать списковые данные в форме круговых, столбцовых, площадных, лепестковых, точечных и пузырьковых диаграмм, различных видов графиков. Эти средства являются мощным инструментом наглядной визуализации данных, а также графического решения экономических задач.

#### ЗАДАНИЕ

Затраты на выпуск продукции в марте по статьям составили:

- 1
   Сырье и материалы
   434 000 р.

   2
   Амортизация основных средств производственного назначения
   6200 р.

   3
   Потери от брака
   2100 р.

   4
   Заработная плата
   100 000 р.

   5
   Отчисления ЕСН (35,6 %)
   ? р.

   6
   Резерв на гарантийный ремонт
   43 000 р.

   7
   Услуги вспомогательных производств
   26 000 р.

   8
   Общепроизводственные расходы
   217 000 р.
- 9 Общехозяйственные расходы ...... 490 000 р.

Рассчитать структуру затрат на производство. Представить данные о структуре затрат в графическом виде.

### ПОРЯДОК ВЫПОЛНЕНИЯ РАБОТЫ

1 Занести исходные данные в ячейки электронной таблицы.

2 Разработать макет таблицы. Для изменения ширины столбца потянуть с помощью мыши границу столбца в заголовочной части.

3 Для создания сетки таблицы выделить блок ячеек, для которых требуется разметить сетку и нажать кнопку «*Обрамление*» на панели инструментов, предварительно выбрав вид обрамления из списка возможных вариантов (нажать на кнопку списка **▼** рядом с кнопкой «*Обрамление*»).

4 Занести расчетные формулы в ячейки таблицы. Установить курсор в необходимую ячейку. Любая формула начинается со знака «=», далее указываются операнды, связанные знаками математических операций. В качестве операнда может выступать либо константа, либо ссылка на ячейку таблицы, состоящая из адреса столбца и адреса строки, либо стандартная функция Excel.

5 Для вычисления итоговых сумм удобно воспользоваться кнопкой «*Автосумма*» на панели инструментов. При этом в ячейку таблицы будет вставлена функция суммирования *СУММ*, в качестве аргумента которой будет задана непрерывная область числовых значений по строке или столбцу таблицы, определяемая автоматически. Если область задана неправильно, можно непосредственно указать блок ячеек в таблице, подлежащих суммированию. Для этого надо подвести курсор мыши к левой верхней ячейке таблицы, нажать левую кнопку мыши и, удерживая ее нажатой, переместить мышь к правой нижней ячейке диапазона.

| 8                | <u>Ф</u> айл | Правка Вид Вставка Формат Сервис   | : <u>Д</u> анные <u>О</u> кно | <u>С</u> правка                      |              |
|------------------|--------------|------------------------------------|-------------------------------|--------------------------------------|--------------|
|                  | 🖻 📕          | 월 🍯 🖪 🖤 🕺 🖻 🛍 • 🚿 🗠                | - C4 - 🍓 🍂                    | • 🛍   👫 †R - 3                       | 🚯 100        |
| Aria             | al Cyr       | • 10 • X K Y 📰                     | = 🖻 🗣 % <i>p</i> oo           | ) <b>*</b> ,8 <b>,</b> 08 <b>€ €</b> |              |
|                  | B11          | ✓ f₂ ИТОГО                         | /                             | (3)                                  |              |
|                  | Α            | В                                  | C /                           | D                                    | E            |
| 1                | № п/п        | Статьи затрат                      | Сумма, руб.                   | Уд.вес, %                            |              |
| 2                | 1            | Сырье и материалы                  | 430000                        | =C2/C\$11*100                        |              |
|                  | 2            | Амортизация основных средств       | (2) / 6200                    | =C3/C\$11*100                        | $\backslash$ |
| 3                |              | производственного назначения       |                               | 03/0011 100                          |              |
| 4                | 3            | Потери от брака                    | 2100 :                        | =C4/C\$11*100                        | -            |
| 5                | 4            | Заработная плата                   | 100000                        | =C5/C\$11*100                        | (4)          |
| 6                | 5            | Отчисления ЕСН (35,6%)             | =35,6%*C5                     | =C6/C\$11*100                        | $\sim$       |
| 7                | 6            | Резерв на гарантийный ремонт       | 43000                         | =C7/C\$11*100                        |              |
| $\left[ \right]$ | 57           | Услуги вспомогательных производств | 5 26000                       | =C8/C\$11*100                        |              |
| 9                | 8            | Общепроизводственные расходы       | 217000                        | =C9/C\$11*100                        |              |
| 10               | 9            | Общехозяйственные расходы          | 490000                        | =C10/C\$11*100                       |              |
| 11               |              | ИТОГО                              | =CYMM(C2:C10)                 | =СУММ(D2:D10)                        |              |
| 12               |              |                                    |                               |                                      |              |

Рис. 1 Форматирование таблицы, ввод исходных данных и расчетных формул

6 Так как формулы для расчета удельного веса для каждой статьи затрат будут аналогичными, можно воспользоваться копированием введенной формулы в другие ячейки. Но для этого в формуле надо использовать абсолютные ссылки на ячейки, которые не должны изменяться при копировании. Для задания абсолютной ссылки надо добавить символ \$ к адресу столбца и/или строки ячейки. Так как в нашем случае копирование будет производиться по строкам, достаточно сделать абсолютной только ссылку на строку. (Обратите внимание, что ссылка на ячейку *C2* в формуле расчета удельного веса сырья и материалов остается относительной, так как должна изменяться в соответствие с новым местоположением формулы.)

7 Для копирования формулы надо установить табличный курсор в копируемую ячейку, подвести курсор мыши к правому нижнему углу ячейки (курсор примет вид перекрестия), нажать левую кнопку мыши и, удерживая ее нажатой, растянуть рамку на область копирования. Для копирования также можно воспользоваться кнопками «*Копировать*» и «*Вставить*» на панели инструментов или соответствующими пунктами меню *Правка*.

8 Для начала построения диаграммы надо нажать на кнопку «*Macmep duarpamm*» на панели инструментов.

9 На первом шаге работы мастера диаграмм надо выбрать тип диаграммы «Круговая» и вид диаграммы, например «Простая круговая диаграмма».

10 Для перехода к следующему шагу работы мастера диаграмм нажать кнопку «Далее >» в окне мастера.

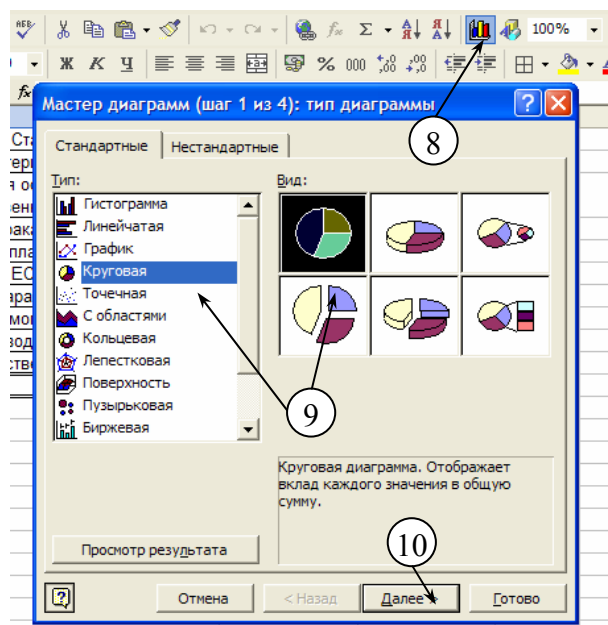

Рис. 2 Окно мастера диаграмм

11 На втором шаге работы мастера диаграмм во вкладке «Диапазон данных» необходимо указать диапазон значений для построения диаграммы. По умолчанию в качестве диапазона выбирается вся рабочая область таблицы, но при необходимости ее можно изменить.

12 Для изменения диапазона можно задать блок ячеек либо непосредственно в поле ввода окна мастера, либо установить курсор в соответствующее поле ввода и выделить блок ячеек непосредственно на листе рабочей книги, используя мышь. Если окно мастера перекрывает область таблицы, можно свернуть его, нажав на кнопку «Свернуть окно» рядом с полем ввода, и окно свернется до строки ввода. После выбора аргумента надо нажать на кнопку «Развернуть окно» рядом с полем ввода для восстановления окна мастера.

13 Также во вкладке «Диапазон данных» необходимо указать, как располагаются ряды данных – в строках таблицы или в столбцах.

14 Во вкладке «*Ряд*» можно управлять рядами данных для построения диаграммы, добавляя новые ряды или удаляя существующие (кнопки «*Добавить*» и «*Удалить*» в окне мастера), а также устанавливать или изменять подписи категорий диаграммы в поле ввода «*Подписи категорий*».

15 После задания диапазона данных надо перейти к следующему шагу работы мастера, нажав на кнопку «Далее >».

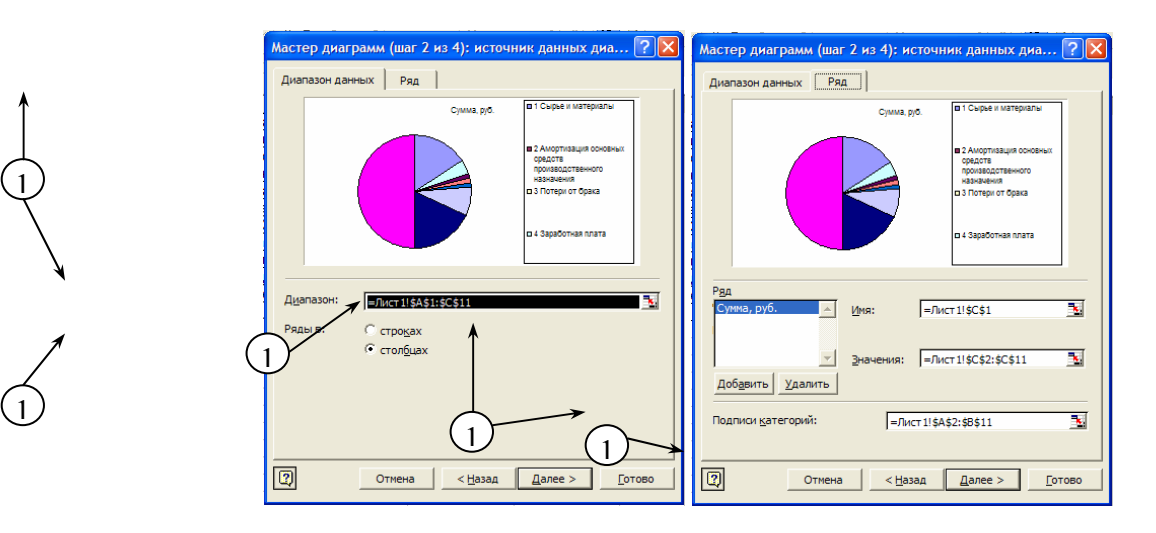

Рис. 3 Задание диапазона для построения диаграммы

16 На третьем шаге работы мастера во вкладках «Заголовки», «Легенда», «Подписи данных» можно оформить внешний вид диаграммы. Для нашего примера можно указать, что в качестве подписей данных используются доли для отображения удельных весов в процентах непосредственно для областей диаграммы.

17 Нажав на кнопку «Далее >», перейти к последнему шагу работы мастера. Здесь указываются варианты размещения диаграммы. Можно поместить диаграмму на один из существующих листов либо на отдельный новый лист рабочей книги. Для нашего примера поместим диаграмму на листе 1 (рабочем листе книги).

18 Для завершения работы мастера нажать кнопку «Готово».

19 На рабочем листе появится круговая диаграмма, отражающая структуру затрат на производство продукции.

| Включить в подписи<br>имена рдов<br>имена удатегорий<br>значения<br>Доди<br>размеры пузырьков<br>Разделитель:<br>Ключ легенды<br>Плнии выноски |    | Мастер диаграмм (шаг 3 из 4): параметры диаграммы ? 🔀<br>Заголовки Легенда Подписи данных                     |
|----------------------------------------------------------------------------------------------------|----|----------------------------------------------------------------------------------------------------|
| Г Ключ легенды<br>Г Ключ легенды<br>Г Линии выноски<br>Г Линии выноски                                                                         | 16 | Включить в подписи<br>имена рядов<br>имена категорий<br>эначения<br>Фоди<br>размеры пузырьков<br>Разделитель: |
|                                                                                                    |    | Ключ легенды         18%           Г (Линии выноски)         5 Отчисления ЕСН (35.6%)                         |

Рис. 4 Задание подписей данных и заголовков диаграммы

20 Сохранить результаты работы в файле. Воспользоваться пунктом меню *Файл* → *Сохранить*.

#### Дополнительные задания

1 Попробуйте изменить внешний вид диаграмма, используя пункты меню «Формат».

2 Познакомьтесь с различными видами и типами диаграмм.

3 Проанализируйте, какие виды диаграмм могут быть использованы для наиболее удобного представления различных экономических данных.

## ЗАДАНИЯ ПО ВАРИАНТАМ

1 Определение равновесной цены и равновесного количества товара. Динамика спроса и предложения на детское питание в зависимости от цены описывается следующими функциями:

Функция спроса:  $Qd(p) = 20 - 2 \cdot p$ 

Функция предложения:  $Qs(p) = 6 \cdot p + 4$ .

Определите графическим способом и аналитически равновесную цену. Как изменится равновесная цена, если спрос сократится на 15 %, а предложение увеличится на 25 % (для каждого уровня цены).

2 Анализ издержек. Рассчитайте постоянные, переменные, предельные, средние общие, средние постоянные и средние переменные издержки по предложенным данным:

|                            |                        | Издержки                     |                              |                                       |                               |                                         |                                         |  |  |
|----------------------------|------------------------|------------------------------|------------------------------|---------------------------------------|-------------------------------|-----------------------------------------|-----------------------------------------|--|--|
| Вы-<br>пуск<br>(Q),<br>шт. | Общие<br>( <i>TC</i> ) | По-<br>стоян-<br>ные<br>(FC) | Пере-<br>мен-<br>ные<br>(VC) | Пре-<br>дель-<br>ные<br>( <i>MC</i> ) | Сред-<br>ние<br>( <i>AC</i> ) | Сред-<br>ние<br>постоя<br>нные<br>(AFC) | Сред-<br>ние<br>переме<br>нные<br>(AVC) |  |  |
| 0                          | 60                     |                              |                              |                                       |                               |                                         |                                         |  |  |
| 1                          | 130                    |                              |                              |                                       |                               |                                         |                                         |  |  |
| 2                          | 180                    |                              |                              |                                       |                               |                                         |                                         |  |  |
| 3                          | 230                    |                              |                              |                                       |                               |                                         |                                         |  |  |
| 4                          | 300                    |                              |                              |                                       |                               |                                         |                                         |  |  |
| 5                          | 390                    |                              |                              |                                       |                               |                                         |                                         |  |  |

Постройте графики по последним четырем величинам (используйте график, отображающий развитие процесса во времени или по категориям).

Для расчета используются следующие формулы.

Общие издержки – минимальные денежные затраты, необходимые для производства данного объема выпуска: TC = FC + VC.

Предельные издержки – прирост общих издержек, вызванный производством дополнительной единицы продукции:  $MC = \Delta TC / \Delta Q$ ;

Средние издержки – отношение общих издержек к объему выпуска: AC = AFC + AVC; AC = TC / Q.

Средние постоянные издержки: AFC = FC / Q.

Средние переменные издержки: AVC = VC / Q.

3 Определение оптимального объема производства. Известна зависимость общих издержек предприятия, находящегося в условиях совершенной конкуренции, от выпуска продукции:

| Выпуск<br>( <i>Q</i> ), шт. | Общие<br>из-<br>держки<br>( <i>TC</i> ), р. | Выруч-<br>ка от<br>реали-<br>зации<br>( <i>TR</i> ), р. | Предел<br>ьные<br>из-<br>держки<br>( <i>MC</i> ) | Предел<br>ьная<br>выруч-<br>ка ( <i>MR</i> ) | Предел<br>ьная<br>при-<br>быль<br>( <i>MP</i> ) | Анализ<br>резуль-<br>тата |
|-----------------------------|---------------------------------------------|---------------------------------------------------------|--------------------------------------------------|----------------------------------------------|-------------------------------------------------|---------------------------|
| 10                          | 80                                          |                                                         |                                                  |                                              |                                                 |                           |
| 11                          | 86                                          |                                                         |                                                  |                                              |                                                 |                           |
| 12                          | 93                                          |                                                         |                                                  |                                              |                                                 |                           |
| 13                          | 102                                         |                                                         |                                                  |                                              |                                                 |                           |
| 14                          | 113                                         |                                                         |                                                  |                                              |                                                 |                           |
| 15                          | 125                                         |                                                         |                                                  |                                              |                                                 |                           |

Какой объем производства приведет к максимальной прибыли, если цена установилась на уровне 10 р. Постройте графики, отражающие зависимость общих издержек и выручки от объема выпуска. Для расчета используются следующие формулы.

Предельная выручка – прирост выручки на дополнительную единицу продукции:  $MR = \Delta TR / \Delta Q$ .

Предельная прибыль: MP = MR - MC.

Анализ результата: Увеличивать объем выпуска продукции следует до тех пор, пока предельная выручка будет превышать предельные издержки (*MR* > *MC*).

**Пояснения:** для анализа результата воспользуйтесь функцией *ЕСЛИ*. Познакомьтесь с этой функцией, используя справочную систему MS Excel.

4 Анализ эластичности спроса. Рассчитайте коэффициент эластичности и определите характер эластичности спроса, постройте кривую спроса, график отношения между объемом продаж и объемом выручки от продаж по следующим данным:

| Цена за<br>единицу<br>товара ( <i>P</i> ),<br>p. | Величина<br>спроса ( <i>Q</i> ),<br>ед. товара | Объем<br>выручки, р. | Коэффици-<br>ент эла-<br>стичности<br>(КЭ) | Характер<br>эластично-<br>сти |
|--------------------------------------------------|------------------------------------------------|----------------------|--------------------------------------------|-------------------------------|
| 3                                                | 70                                             |                      |                                            |                               |
| 3,5                                              | 65                                             |                      |                                            |                               |
| 4                                                | 60                                             |                      |                                            |                               |
| 4,5                                              | 55                                             |                      |                                            |                               |
| 5                                                | 50                                             |                      |                                            |                               |
| 5,5                                              | 45                                             |                      |                                            |                               |
| 6                                                | 40                                             |                      |                                            |                               |
| 6,5                                              | 35                                             |                      |                                            |                               |
| 7                                                | 30                                             |                      |                                            |                               |

Формула для расчета коэффициента эластичности спроса по цене:

$$\text{K}\Im = \frac{(Q_2 - Q_1)/(Q_1 + Q_2)}{(P_2 - P_1)/(P_1 + P_2)} \,.$$

Характер эластичности:

КЭ < 1 – спрос неэластичный; КЭ = 1 – спрос единичной эластичности; КЭ > 1 – спрос эластичный. **Пояснения:** для определения характера эластичности воспользуйтесь функцией *ЕСЛИ*. Позна-комьтесь с этой функцией, используя справочную систему MS Excel.

5 Вычисление простых и сложных процентов. Вы берете в банке кредит в размере 100 р. на 10 лет по 30 % годовых (предполагается, что используется формула простых процентов). Определите сумму кредита к концу срока и сумму, начисленную по процентам. Постройте график роста суммы долга в течение всего срока. Как изменится сумма кредита, если используется формула сложных процентов с начислением процентов ежеквартально? Проиллюстрируйте графиком.

Лабораторная работа № 2

## ФИНАНСОВЫЕ И СТАТИСТИЧЕСКИЕ ФУНКЦИИ В MS EXCEL

Финансовые функции в MS Excel представлены функциями начисления амортизации, анализа потоков платежей, анализа облигаций, анализа операций с ценными бумагами. Для работы с большинством финансовых функций необходимо, чтобы был установлен пакет анализа.

Статистические функции можно условно разделить на функции регрессионного и корреляционного анализа, функции расчета средних значений, функции анализа распределений.

#### ЗАДАНИЕ

Рассчитайте суммы годовых амортизационных отчислений линейным методом и методом суммы чисел лет по следующим данным: начальная стоимость станка – 10 тыс. р.; срок эксплуатации – 6 лет; остаточная (ликвидационная) стоимость – 1000 р.

## ПОРЯДОК ВЫПОЛНЕНИЯ РАБОТЫ

1 Занести исходные данные в ячейки электронной таблицы.

2 Разработать макет таблицы. Для изменения ширины столбца потянуть с помощью мыши границу столбца в заголовочной части.

3 Для создания сетки таблицы выделить блок ячеек, для которых требуется разметить сетку и нажать кнопку «*Обрамление*» на панели инструментов.

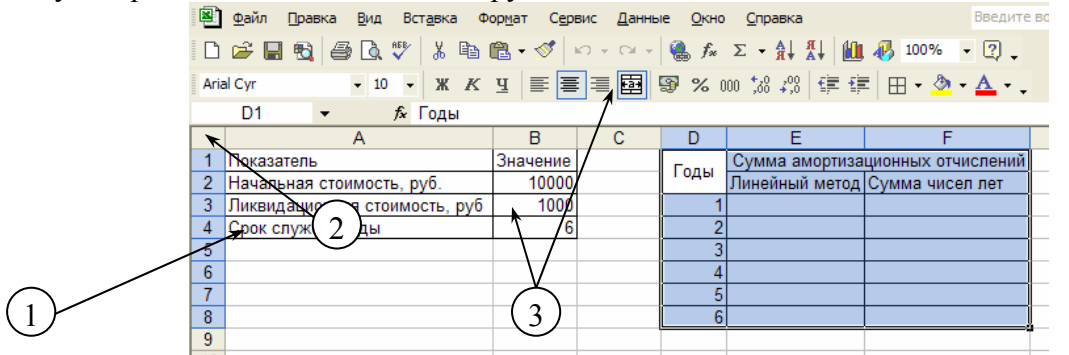

Рис. 6 Занесение исходных данных и форматирование таблицы

4 Занести расчетные формулы в ячейки таблицы. Установить курсор в необходимую ячейку. Для ввода функции воспользоваться кнопкой «*Мастер функций*» на панели инструментов или пунктом меню *Вставка*  $\rightarrow Ф$ ункция...

5 На первом шаге работы мастера функций выбирается категория функции ( $\Phi$ инансовые) и необходимая функция (для расчета амортизации линейным методом это функция  $A\Pi \Pi$ , а методом суммы чисел лет – ACY).

6 По выбранной функции можно получить справку, щелкнув по ссылке «Справка по этой функции» в окне мастера функций.

7 Для перехода ко второму шагу работы мастера функций нажать кнопку ОК.

| al (<br>A | ※ 品 戦 昌 込 学 品 略 能・ ダ レ・ロ・ 協 た と・ Macrep функций - шаг 1 из 2                                          | • Al Al 🛍 .<br>8 :00 🖅 🗐       |
|-----------|----------------------------------------------------------------------------------------------------|--------------------------------|
| Ĺ         | Поиск функции:                                                                                        | E 4                            |
|           | Введите краткое описание действия, которое нужно <u>Н</u> айти<br>выполнить, и нажмите кнопку "Найти" | има амортизац<br>ейный метод ( |
| ٦<br>ر    | Категория: Финансовые                                                                                 |                                |
| Ì         | Выберите функцию:                                                                                     |                                |
| -         | АМОРУВ                                                                                                |                                |
|           |                                                                                                    |                                |
|           | АСЧ<br>БЗРАСПИС                                                                                       |                                |
|           | 5C                                                                                                    |                                |
| $\vdash$  |                                                                                                    |                                |
| $\vdash$  | Возвращает величину амортизации актива за один период,                                                |                                |
|           | рассчитанную линейным методом.                                                                        |                                |
|           |                                                                                                    |                                |
|           | Справка по этой функции 🕊 💛 🖉 ОК Отмена                                                               |                                |
|           |                                                                                                    |                                |

Рис. 7 Окно мастера функций

8 На втором шаге работы мастера функций задаются аргументы выбранной функции. Для функции *АПЛ* аргументами являются начальная стоимость, остаточная (ликвидационная) стоимость и срок эксплуатации. Для функции *АСЧ* дополнительно указывается период, для которого ведется расчет амортизации.

9 Вводить аргументы можно либо непосредственно в полях ввода окна мастера (например, константы), либо установить курсор в соответствующее поле ввода и щелкнуть по ячейке таблицы, значение которой будет использовано в качестве аргумента. Если окно мастера перекрывает область таблицы, можно свернуть его, нажав на кнопку «Свернуть окно» рядом с полем ввода, и окно свернется до строки ввода. После выбора аргумента надо нажать на кнопку «Развернуть окно» рядом с полем ввода для восстановления окна мастера.

10 Завершить ввод аргументов, нажав на кнопку *ОК* в окне мастера. Формула будет занесена в выбранную ячейку таблицы.

11 Так как формулы для всех расчетных периодов будут аналогичными, можно воспользоваться копированием введенной формулы в другие ячейки. Но для этого в формуле надо изменить ссылки на ячейки, которые не должны изменяться при копировании, на абсолютные. Для задания абсолютной ссылки надо добавить символ \$ к адресу столбца и/или строки ячейки. Так как в нашем случае копирование будет производиться по строкам, достаточно сделать абсолютной только ссылку на строку. Это можно было сделать на этапе ввода аргументов в мастере функций или отредактировать уже введенную формулу. (Обратите внимание, что ссылка на ячейку *D3* в функции *ACY* остается относительной, так как расчетный период должен изменяться.)

| Аргументы функции                                                                     | ?×   |
|---------------------------------------------------------------------------------------|------|
|                                                                                       |      |
|                                                                                       |      |
| <br>Ост_стоимость ВЗ                                                                  | [    |
| Время_эксплуатации В4                                                                 |      |
| = 1500                                                                                |      |
| Возвращает величину амортизации актива за один период, рассчитанную линейным методом. |      |
| 9                                                                                     |      |
| Нач_стоимость начальная стоимость актива.                                             |      |
|                                                                                       |      |
| Справка по этой функции Значение: 1 500,00р. ОК От м                                  | чена |

Рис. 8 Задание аргументов функции АПЛ

12 Для редактирования содержимого ячейки надо войти в режим редактирования «по месту» двойным щелчком по этой ячейке или установить курсор в редактируемую ячейку и перейти в строку формул.

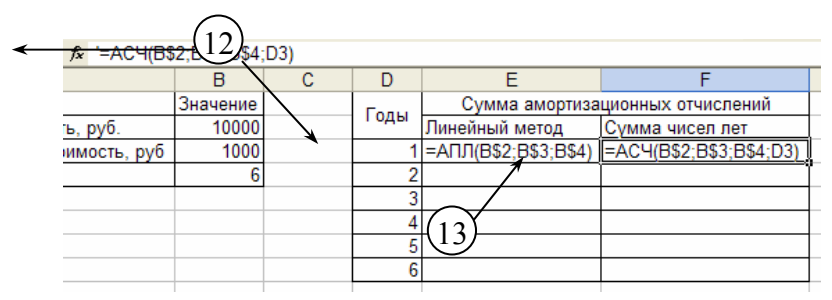

### Рис. 9 Редактирование и копирование формул

13 Для копирования формулы надо подвести курсор мыши к правому нижнему углу ячейки (курсор примет вид перекрестия), нажать левую кнопку мыши и, удерживая ее нажатой, растянуть рамку на область копирования. Для копирования также можно воспользоваться кнопками «*Копировать*» и «*Вставить*» на панели инструментов или соответствующими пунктами меню *Правка*.

14 Сохранить результаты работы в файле. Воспользоваться пунктом меню *Файл* → *Сохранить*.

#### Дополнительные задания

1 Используя справочную систему MS Excel, познакомьтесь с финансовыми функциями начисления амортизации.

2 Познакомьтесь с финансовыми функциями для анализа потоков платежей.

- 3 Познакомьтесь с финансовыми функциями для анализа облигаций.
- 4 Познакомьтесь с финансовыми функциями для анализа операций с ценными бумагами.
- 5 Познакомьтесь со статистическими функциями для характеристики среднего.
- 6 Познакомьтесь со статистическими функциями корреляционного и регрессионного анализа.

### ЗАДАНИЯ ПО ВАРИАНТАМ

1 Имеются данные об общехозяйственных расходах предприятия и объемах производства продукции:

| Месяц        | Объем<br>произ-<br>водства<br>продук-<br>ции, шт. | Общехо-<br>зяйствен-<br>ные рас-<br>ходы, р. | Месяц         | Объем<br>произ-<br>водства<br>продук-<br>ции, шт. | Общехо-<br>зяйст-<br>венные<br>расходы,<br>р. |
|--------------|---------------------------------------------------|----------------------------------------------|---------------|---------------------------------------------------|-----------------------------------------------|
| Январь       | 21 430                                            | 210                                          | Июль          | 24 640                                            | 264                                           |
| Фев-<br>раль | 20 400                                            | 216                                          | Август        | 22 900                                            | 208                                           |
| Март         | 25 940                                            | 256                                          | Сен-<br>тябрь | 24 940                                            | 236                                           |
| Апрель       | 22 200                                            | 232                                          | Октябрь       | 25 840                                            | 260                                           |
| Май          | 20 850                                            | 224                                          | Ноябрь        | 22 560                                            | 258                                           |
| Июнь         | 20 760                                            | 220                                          | Декабрь       | 24 740                                            | 238                                           |

Определите постоянную и переменную составляющие общехозяйственных расходов предприятия, используя методы регрессионного анализа.

**Пояснения:** используйте статистические функции ОТРЕЗОК и НАКЛОН для нахождения коэффициентов уравнения y = ax + b.

2 Имеются данные о денежных потоках двух инвестиционных проектов, предлагаемых к внедрению:

| Год | Первый проект | Второй проект |
|-----|---------------|---------------|
|     |               |               |

|   | Доходы, тыс. | Расходы, тыс. | Доходы, тыс. | Расходы, тыс. |
|---|--------------|---------------|--------------|---------------|
|   | p.           | р.            | p.           | р.            |
| 1 | 800          | 700           | 800          | 900           |
| 2 | 800          | 700           | 800          | 700           |
| 3 | 800          | 900           | 800          | 700           |

Выберите наиболее выгодный проект при ставке дисконтирования 5 %, используя для сравнения показатель *NPV* (чистый дисконтированный доход).

Пояснения: используйте финансовую функцию ЧПС. Опишите формат функции, особенности ее применения.

3 Предполагается зависимость между месячными затратами на рекламу и соответствующими объемами продаж:

| Месяц  | Расходы<br>на рек-<br>ламу,<br>тыс. р. | Объем<br>продаж,<br>тыс. р. | Месяц   | Расходы<br>на рек-<br>ламу,<br>тыс. р. | Объем<br>продаж,<br>тыс. р. |
|--------|----------------------------------------|-----------------------------|---------|----------------------------------------|-----------------------------|
| Январь | 4,1                                    | 15,6                        | Июль    | 5,0                                    | 15,8                        |
| Фев-   | 6,2                                    | 16,8                        | Август  | 7,2                                    | 17,0                        |
| раль   |                                        |                             |         |                                        |                             |
| Март   | 5,8                                    | 15,9                        | Сен-    | 8,4                                    | 16,9                        |
|        |                                        |                             | тябрь   |                                        |                             |
| Апрель | 7,9                                    | 16,6                        | Октябрь | 10,6                                   | 18,2                        |
| Май    | 8,6                                    | 16,4                        | Ноябрь  | 11,0                                   | 17,5                        |
| Июнь   | 3,0                                    | 15,9                        | Декабрь | 7,0                                    | 15,9                        |

Вычислите степень корреляции между этими значениями. Постройте график разброса. Определите уравнение линейной регрессии вида y = ax + b и с его помощью оцените объем продаж при условии, что затраты на рекламу составят 2000 р.

**Пояснения:** используйте статистическую функцию КОРРЕЛ для нахождения коэффициента корреляции, функции ОТРЕЗОК и НАКЛОН для нахождения коэффициентов уравнения y = ax + b.

4 Имеются данные о зависимости спроса и предложения от цены товара:

| Цена, р. | Спрос,<br>шт. | Пред-<br>ложе-<br>ние, шт. | Цена, р. | Спрос,<br>шт. | Пред-<br>ложе-<br>ние, шт. |
|----------|---------------|----------------------------|----------|---------------|----------------------------|
| 5        | 290           | 35                         | 55       | 190           | 185                        |
| 10       | 280           | 50                         | 60       | 180           | 200                        |
| 15       | 270           | 65                         | 65       | 170           | 215                        |
| 20       | 260           | 80                         | 70       | 160           | 230                        |
| 25       | 250           | 95                         | 75       | 150           | 245                        |
| 30       | 240           | 110                        | 80       | 140           | 260                        |
| 35       | 230           | 125                        | 85       | 130           | 275                        |
| 40       | 220           | 140                        | 90       | 120           | 290                        |
| 45       | 210           | 155                        | 95       | 110           | 305                        |
| 50       | 200           | 170                        | 100      | 100           | 320                        |

Используя методы регрессионного анализа, найдите функции спроса и предложения. Определите равновесную цену и количество графическим способом и аналитически.

**Пояснения:** используйте статистические функции ОТРЕЗОК и НАКЛОН для нахождения коэффициентов уравнения y = ax + b. Для аналитического нахождения равновесной точки воспользуйтесь операцией подбора параметра (меню Сервис  $\rightarrow$  Подбор параметра).

5 Рассчитайте величину годовых амортизационных отчислений по годам срока эксплуатации основных средств, используя линейный метод начисления амортизации и метод двойного уменьшения остатка, по следующим данным:

| Наименование основных средств  | Первона-<br>чальная<br>стои-<br>мость, р. | Годовая<br>норма<br>амортиза-<br>ции, % | Дата при-<br>обретения |
|--------------------------------|-------------------------------------------|-----------------------------------------|------------------------|
| Компьютер персональ-<br>ный    | 17 700                                    | 20,0                                    | 30.09.99               |
| Кабельная линия связи          | 18 700                                    | 20,0                                    | 01.04.00               |
| Здание сборочного корпуса      | 2 300 000                                 | 5,0                                     | 01.05.96               |
| Станок рельсобалоч-<br>ный     | 120 000                                   | 10,0                                    | 09.05.00               |
| Автопогрузчик                  | 125 000                                   | 18,0                                    | 01.04.00               |
| Автомат кузнечно-<br>прессовый | 250 000                                   | 10,0                                    | 01.05.00               |

Остаточную стоимость основных средств (ликвидационную стоимость) в конце периода амортизации принять равной нулю.

**Пояснения:** используйте финансовые функции АПЛ, ПУО и ДДОБ. Опишите формат используемых функций, особенности их применения. Сравните полученные результаты.

6 Имеются данные о денежных потоках двух инвестиционных проектов, предлагаемых к внедрению:

|     | Первый проект |               | Второй проект |               |  |
|-----|---------------|---------------|---------------|---------------|--|
| Год | Доходы, тыс.  | Расходы, тыс. | Доходы, тыс.  | Расходы, тыс. |  |
|     | р.            | р.            | p.            | p.            |  |
| 1   | 200           | 0             | 0             | 200           |  |
| 2   | 200           | 500           | 700           | 900           |  |
| 3   | 200           | 200           | 500           | 0             |  |
| 4   | 200           | 0             | 500           | 0             |  |
| 5   | 200           | 0             | 0             | 0             |  |

Выберите наиболее выгодный проект при ставке дисконтирования 7 %, используя для сравнения показатель *IRR* (внутренняя норма рентабельности).

Пояснения: используйте финансовую функцию ВСД. Опишите формат функции, особенности ее применения.

7 Коммерческая организация рассматривает целесообразность приобретения новой технологической линии. Стоимость линии составляет 10 млн. долл.; срок эксплуатации – 5 лет; износ на оборудование начисляется по методу линейной амортизации; ликвидационная стоимость оборудования будет достаточна для покрытия расходов, связанных с демонтажем линии. Выручка от реализации продукции прогнозируется по годам в следующих объемах (тыс. долл.): 6800, 7400, 8200, 8000, 6000. Текущие расходы по годам оцениваются следующим образом: 3400 тыс. долл. в первый год эксплуатации линии с последующим ежегодным ростом на 3 %. Ставка налога на прибыль составляет 30 %. Цена авансируемого капитала (*WACC*) коммерческой организации – 19 %. Целесообразен ли данный проект, исходя из оценки его показателя *NPV* (чистый дисконтированный доход)?

Пояснения: используйте финансовую функцию ЧПС. Опишите формат функции, особенности ее применения.

8 Банком выдан кредит в 10 000 р. на 5 лет под 15 % годовых, начисляемых один раз в конце каждого года. По условиям договора кредит должен быть погашен равными долями в течение указанного срока, выплачиваемыми в конце каждого года. Разработать план погашения кредита для банка и представить результат в виде таблицы:

| Периол | Плата        | Основная | Остаток дол- |
|--------|--------------|----------|--------------|
| период | по процентам | плата    | га           |
| 0      | 0            | 0        | 10 000       |
| 1      |              |          |              |
|        |              |          |              |
| 5      |              |          |              |

Пояснения: используйте финансовые функции ПРПЛТ и ОСПЛТ. Опишите формат функций, особенности их применения.

9 Рассчитайте величину амортизационных отчислений по годам срока эксплуатации основных средств, используя метод фиксированного уменьшения остатка и метод суммы чисел лет по следующим данным:

| Наименование основных средств | Первона-<br>чальная<br>стоимость,<br>р. | Срок<br>эксплуа-<br>тации,<br>лет | Дата<br>приобре-<br>тения |
|-------------------------------|-----------------------------------------|-----------------------------------|---------------------------|
| Здание                        | 500 000                                 | 20                                | 01.02.96                  |
| заводоуправления              |                                         |                                   |                           |
| Котельная установка           | 56 000                                  | 10                                | 20.05.00                  |
| Паровой турбоагре-            | 68 000                                  | 10                                | 08.03.99                  |
| гат                           |                                         |                                   |                           |
| Цементовод                    | 84 000                                  | 10                                | 17.01.00                  |
| Двигатель внутрен-            | 40 000                                  | 5                                 | 05.02.01                  |
| него сгорания                 |                                         |                                   |                           |
| Отбойный молоток              | 16 000                                  | 5                                 | 16.04.02                  |

Остаточную стоимость основных средств (ликвидационную стоимость) в конце периода амортизации принять равной нулю.

**Пояснения:** используйте финансовые функции ФУО и АСЧ. Опишите формат используемых функций, особенности их применения. Сравните полученные результаты.

10 Для покупки квартиры необходима ссуда 900 000 р., которая может быть получена под p % годовых. Сколько времени потребуется для выплаты ссуды при p % = 5, 10, 15 и ежегодных взносах 150 000, 200 000, 300 000 р.? Как изменятся сроки выплат, если выплаты будут ежемесячными?

Пояснения: используйте финансовую функцию КПЕР. Опишите формат функции, особенности ее применения.

Лабораторная работа № 3

### АГРЕГИРОВАНИЕ ДАННЫХ В MS EXCEL

Агрегирование данных состоит в формировании промежуточных итогов, создании сводных таблиц и консолидированных таблиц. Агрегирование в MS Excel выполняется для списков, в записях которых имеются поля с повторяющимися значениями.

### ЗАДАНИЕ

Имеются данные о поступлении товаров на склад:

| Дата | Поставщик   | Наименова-<br>ние<br>товара | Ед.<br>из<br>м. | Це-<br>на,<br>р. | Ко-<br>личе<br>ство | Сум<br>ма,<br>р. |
|------|-------------|-----------------------------|-----------------|------------------|---------------------|------------------|
| 01.0 | ООО «Интра- | Макароны                    | КГ              | 10               | 100                 |                  |
| 2    | Ф»          | в/с                         |                 |                  |                     |                  |
| 01.0 | ООО «Интра- | Чай Липтон                  | па              | 12               | 300                 |                  |
| 2    | Ф»          |                             | Ч.              |                  |                     |                  |
| 01.0 | ЧП Иванов   | Макароны                    | КГ              | 6                | 20                  |                  |
| 2    | C.A.        | в/с                         |                 |                  |                     |                  |
| 01.0 | ЗАО «Хлеб»  | Сдоба туль-                 | ШТ.             | 4,3              | 35                  |                  |
| 2    |             | ская                        |                 |                  |                     |                  |
| 02.0 | ООО «Интра- | Макароны                    | КГ              | 9,5              | 60                  |                  |
| 2    | Ф»          | в/с                         |                 |                  |                     |                  |
| 02.0 | ЗАО «Хлеб»  | Макароны                    | КГ              | 8                | 20                  |                  |
| 2    |             | в/с                         |                 |                  |                     |                  |

| 02.0 | ЗАО «Хлеб» | Сдоба туль- | IIIT. | 4,3 | 25 |  |
|------|------------|-------------|-------|-----|----|--|
| 2    |            | ская        |       |     |    |  |
| 02.0 | ЧП Иванов  | Сдоба туль- | ШТ.   | 4   | 30 |  |
| 2    | C.A.       | ская        |       |     |    |  |

Провести анализ поступления товаров от каждого поставщика в количественном и стоимостном выражение по датам.

## ПОРЯДОК ВЫПОЛНЕНИЯ РАБОТЫ

Для выполнения этого задания удобно воспользоваться сводной таблицей.

1 Разработать макет таблицы, занести исходные данные и расчетные формулы в ячейки электронной таблицы.

2 Для агрегирования данных выбрать пункт меню Данные → Сводная таблица...

| 8    | <u>Ф</u> айл | Правка <u>В</u> ид Вст <u>а</u> | вка Фор <u>м</u> ат С <u>е</u> рвис | Дан | ные <u>О</u> кно <u>С</u> правка | _       | BBB             | еди       |
|------|--------------|---------------------------------|-------------------------------------|-----|----------------------------------|---------|-----------------|-----------|
| D    | 🛩 🔒          | 🔁 🎒 🖪 🖓 🛛                       | 🌡 🖻 🛍 • 🝼 🗠 •                       | ₽   | Сортировка                       | به الله | <b>100%</b> - 🤇 | <u></u> . |
| Aria | al           | + 10 +                          | ж к ц 🔳 🔳 🗏                         |     | <u>Фильтр</u> (2)                |         | 🖽 • 🕭 • A       | -         |
|      | G9           |                                 | E9*F9                               |     | Итоги                            |         |                 |           |
|      | Α            | В                               | С                                   |     | Проверка                         |         | G               |           |
| 1    | Дата         | Поставщик                       | Наименование товара                 |     | Текст по столбцам                | ество   | Сумма, руб.     |           |
| 2    | 01.02        | 000 «Интра-Ф»                   | Макароны в/с                        |     | текст по столодании              | 0       | =E2*F2          |           |
| 3    | 01.02        | 000 «Интра-Ф»                   | Чай Липтон                          | 17  | Свод <u>н</u> ая таблица         | 0       | =E3*F3          |           |
| 4    | 01.02        | ЧП Иванов С.А.                  | Макароны в/с                        |     | Импорт внешних данных            | • )     | =E4*F4          |           |
| 5    | 01.02        | ЗАО «Хлеб»                      | Сдоба тульская                      |     |                                  | · 5/    | =E5*F5          |           |
| 6    | 02.02        | 000 «Интра-Ф»                   | Макароны в/с                        | 1   | О <u>б</u> новить данные         |         | =E6*F6          |           |
| 7    | 02.02        | ЗАО «Хлеб»                      | Макароны в/с 🛛 🗲                    |     |                                  | _)      | =E7*F7          |           |
| 8    | 02.02        | ЗАО «Хлеб»                      | Сдоба тульская                      | ш   |                                  | 25      | =E8*F8          |           |
| 9    | 02.02        | ЧП Иванов С.А.                  | Сдоба тульская                      | ш   | r 4                              | 30      | =E9*F9          |           |
| 10   |              |                                 |                                     |     |                                  |         | ,,              | 1         |

Рис. 10 Форматирование таблицы и ввод исходных данных

3 На первом шаге работы мастера сводных таблиц необходимо указать источник данных, которым может являться список или база данных MS Excel, внешний источник данных, диапазоны консолидации или другая сводная таблица. Также надо указать вид отчета: сводная таблица или сводная диаграмма. В нашем примере источник данных – список MS Excel, вид отчета – сводная таблица.

4 Для перехода к следующему шагу работы мастера нажать кнопку «Далее >».

5 На втором шаге работы мастера требуется указать диапазон, содержащий исходные данные. Диапазон можно задать в строке ввода с клавиатуры, указав адрес левой верхней ячейки и через двоеточие – адрес правой нижней ячейки диапазона, можно выделить диапазон с помощью мыши непосредственно в таблице. Если окно мастера мешает выделению, его можно свернуть, нажав на кнопку «*Свернуть окно*» рядом с полем ввода, а затем восстановить окно мастера при помощи кнопки «*Развернуть окно*». Если данные находятся в другом файле, нужно предварительно открыть его, используя кнопку «*Обзор*...», расположенную на окне мастера. В нашем примере надо задать диапазон A1:G9, т.е. всю рабочую область листа. После того, как диапазон задан, перейти к следующему шагу, нажав на кнопку «*Далее* >».

6 На последнем шаге работы мастера необходимо указать, где будет размещена сводная таблица – на новом листе книги или на существующем листе. Если сводная таблица размещается на существующем листе, то в поле ввод требуется задать ссылку на ячейку, с позиции которой будет вставлена таблица. Для нашего примера разместим таблицу на новом листе.

7 Также на третьем шаге работы мастера можно создать макет сводной таблицы. Для этого надо нажать кнопку «*Макет*...» в окне мастера.

8 Для формирования макета необходимо перетащить кнопки полей в области сводной таблицы. Для нашего примера: в область страниц перетащим дату, в строки таблицы – наименование товара, в столбцы – поставщика, в область данных – количество и сумму (по их значениям будет проводиться агрегирование, по умолчанию – суммирование).

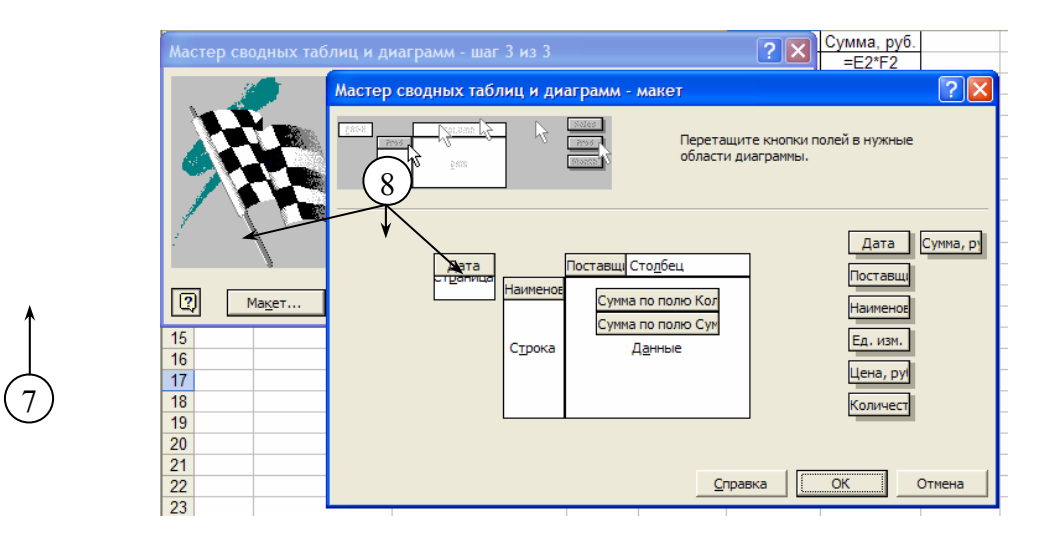

Рис. 11 Макетирование сводной таблицы

9 Для завершения работы мастера нажать кнопку «Готово». В результате на новом листе рабочей книги исходные данные будут агрегированы в форме сводной таблицы.

10 Для управления сводной таблицей можно воспользоваться кнопками панели инструментов «Сводные таблицы». Если она отсутствует на экране, необходимо выбрать пункт меню  $Bud \rightarrow Панели$  инструментов  $\rightarrow Сводные$  таблицы.

11 Если требуется изменить операцию агрегирования данных в сводной таблице, надо установить курсор в поле данных, для которого изменяется операция, и нажать кнопку «*Параметры поля*» на панели инструментов сводной таблицы. Будет открыто окно вычисления полей сводной таблицы.

12 В этом окне надо выбрать необходимую операцию агрегирования (например, количество значений, среднее значение и т.д.) и нажать кнопку *ОК*.

13 Для отображения агрегированных данных по конкретной дате нажать на кнопку списка рядом с полем «Дата» (область страницы сводной таблицы) и выбрать интересующую дату.

14 Можно скрыть отдельные строки и столбцы сводной таблицы. Для этого надо нажать на кнопку списка в заголовочной части столбцов или строк сводной таблицы и снять пометки выделения для скрываемых данных в появившемся списке.

15 Если исходные данные в списке были изменены, то для обновления значений в сводной таблице надо нажать кнопку «Обновить данные».

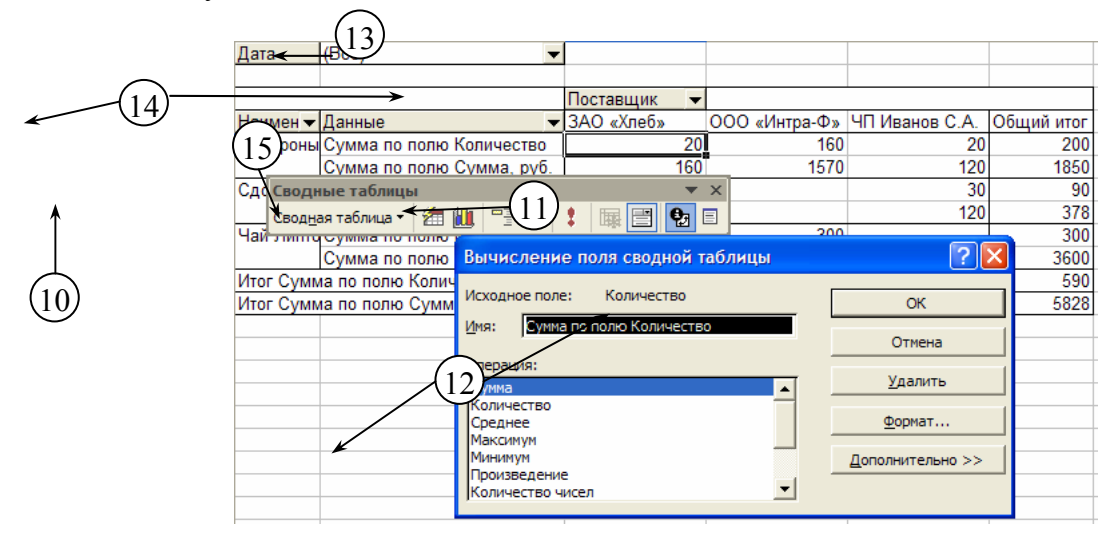

Рис. 12 Управление сводной таблицей

16 Сохранить результаты в файле, выбрав пункт меню *Файл* → *Сохранить* и указав имя файла.

1 Используя справочную систему MS Excel, познакомьтесь со встроенными функциями для агрегирования итогов в сводной таблице.

2 Познакомьтесь с возможностями сортировки данных в таблице (пункт меню Данные → Сортировка).

3 Познакомьтесь с возможностями агрегирования данных на основе промежуточных итогов (пункт меню *Данные* → *Итоги*). Имейте в виду, что для вычисления промежуточных итогов необходимо сгруппировать строки, по которым нужно подвести итоги. После этого можно подсчитать промежуточные итоги любого столбца, содержащего числа.

4 Познакомьтесь с возможностями агрегирования данных на основе консолидации данных (пункт меню *Данные* → *Консолидация*).

## ЗАДАНИЯ ПО ВАРИАНТАМ

| 1 | Имеется перечени | основных | средств | машиност | роительного | завода: |
|---|------------------|----------|---------|----------|-------------|---------|
|---|------------------|----------|---------|----------|-------------|---------|

| Наименование основных средств             | Группа<br>основных<br>средств | Сумма,<br>тыс. р. |
|-------------------------------------------|-------------------------------|-------------------|
| 1 Конторские шкафы                        |                               | 18 000            |
| 2 Котельные установки                     |                               | 56 000            |
| 3 Воздушные линии электро-<br>передач     |                               | 40 000            |
| 4 Здание заводоуправления                 |                               | 500 000           |
| 5 Паровые турбоагрегаты                   |                               | 68 000            |
| 6 Пишущие машинки                         |                               | 5000              |
| 7 Цементопровод                           |                               | 84 000            |
| 8 Энергетические установки                |                               | 72 000            |
| 9 Отбойные молотки                        |                               | 16 000            |
| 10 Путепровод магистральный               |                               | 57 000            |
| 11 Маршрутно-контрольное<br>устройство    |                               | 54 000            |
| 12 Персональный компьютер                 |                               | 29 000            |
| 13 Верстаки                               |                               | 14 000            |
| 14 Мост железобетонный                    |                               | 310 000           |
| 15 Гидроагрегаты                          |                               | 90 000            |
| 16 Станок рельсобалочный                  |                               | 32 000            |
| 17 Вагоны пассажирские                    |                               | 38 000            |
| 18 Контрольно-измерительная<br>аппаратура |                               | 37 000            |
| 19 Машины для монтажной<br>сварки         |                               | 17 000            |
| 20 Автопогрузчики                         |                               | 22 000            |
| 21 Приборы для изменения давления         |                               | 29 000            |
| 22 Дымососы                               |                               | 35 000            |
| 23 Отстойники                             |                               | 220 000           |
| 24 Здание сборочного корпуса              |                               | 800 000           |
| 25 Сети водопроводные                     |                               | 100 000           |
| 26 Кабельная линия связи                  |                               | 62 000            |
| 27 Трактор гусеничный                     |                               | 84 000            |
| 28 Автомат кузнечно-                      |                               | 48 000            |
| 29 Вибраторы                              |                               | 42 000            |
| 30 Станок металлорежущий                  |                               | 96 000            |

| 31 Мост железнодорожный                 | 310 000 |
|-----------------------------------------|---------|
| 32 Здание склада готовой про-<br>дукции | 320 000 |
| 33 Инструмент разный                    | 23 000  |

Проведите группировку основных средств по видам и определите стоимость основных средств в каждой группе.

**Пояснения:** для нахождения суммарных и средних значений используйте операцию консолидации данных (меню *Данные* — *Консолидация*).

2 Решите задачу № 1, используя операцию вычисления промежуточных итогов.

**Пояснения:** отсортируйте таблицу по полю группировки, используя операцию сортировки (меню Данные  $\rightarrow$  Сортировка). Для нахождения суммарных или средних значений используйте операцию вычисления промежуточных итогов (меню Данные  $\rightarrow$  Итоги).

3 Имеются следующие данные по работникам склада:

| Табель-<br>ный но-<br>мер | ФИО          | Профессия | Раз-<br>ряд | Оклад, р. |
|---------------------------|--------------|-----------|-------------|-----------|
| 01234                     | Иванов А.П.  | Кладовщик | 3           | 968       |
| 00127                     | Крылов А.Р.  | Грузчик   | 4           | 1140,64   |
| 02345                     | Колесов В.И. | Грузчик   | 3           | 968       |
| 21097                     | Соколов Р.В. | Уборщик   | 2           | 832,36    |
| 13980                     | Смирнов И.А. | Кладовщик | 4           | 1140,64   |
| 12980                     | Михайлов     | Грузчик   | 3           | 968       |
|                           | П.Р.         |           |             |           |

Определите число работников каждого разряда, средний и суммарный заработок рабочих каждой профессии.

**Пояснения:** для нахождения суммарных и средних значений используйте операцию консолидации данных (меню *Данные* — *Консолидация*).

4 Решите задачу № 3, используя операцию вычисления промежуточных итогов.

**Пояснения:** отсортируйте таблицу по полю группировки, используя операцию сортировки (меню *Данные*  $\rightarrow$  *Сортировка*). Для нахождения суммарных или средних значений используйте операцию вычисления промежуточных итогов (меню *Данные*  $\rightarrow$  *Итоги*).

5 Имеются данные о передаче материалов в производство в течение месяца:

| Дата | Наименование<br>материала | Цена, р. | Количест-<br>во. кг | Сумма,<br>p. |
|------|---------------------------|----------|---------------------|--------------|
| 1.03 | Болты стальные            | 94       | 2,0                 |              |
| 1.03 | Листы алюми-              | 712      | 53                  |              |
|      | ниевые                    | /12      | 5,5                 |              |
| 2.03 | Болты латунные            | 810      | 1,6                 |              |
| 3.03 | Пруток медный             | 610      | 6,2                 |              |
| 6.03 | Медь листовая             | 620      | 3,2                 |              |
| 6.03 | Болты латунные            | 821      | 4,1                 |              |
| 9.03 | Болты стальные            | 86       | 5,6                 |              |

Наименование Количест-Сумма, Дата Цена, р. материала во, кг p. 12.0 Медь листовая 637 2,3 3 18.0 Болты латунные 802 3,9 3 18.0 Пруток медный 612 6.1 3 22.0Листы 715 18 алюмиПродолжение табл.

| 3         | ниевые                 |     |     |  |
|-----------|------------------------|-----|-----|--|
| 25.0<br>3 | Болты стальные         | 90  | 5,4 |  |
| 28.0<br>3 | Пруток медный          | 618 | 3,8 |  |
| 28.0<br>3 | Листы алюми-<br>ниевые | 710 | 4,7 |  |

Определите среднюю цену за месяц по каждому виду материалов, материальные затраты цеха (по видам материалов) в натуральной и стоимостной оценке.

**Пояснения:** для нахождения суммарных и средних значений используйте операцию консолидации данных (меню *Данные* — *Консолидация*).

6 Решите задачу № 5, используя операцию вычисления промежуточных итогов.

**Пояснения:** отсортируйте таблицу по полю группировки, используя операцию сортировки (меню Данные  $\rightarrow$  Сортировка). Для нахождения суммарных или средних значений используйте операцию вычисления промежуточных итогов (меню Данные  $\rightarrow$  Итоги).

| Месяц  | Про-   | Вы-<br>пуск, | Затраты на еди-<br>ницу продукции, | Затраты на выпуск. |
|--------|--------|--------------|------------------------------------|--------------------|
|        | дукция | ШТ.          | тыс. р.                            | тыс. р.            |
| Январь | A100   | 12           | 12,5                               |                    |
| _      | A101   | 1            | 3,5                                |                    |
|        | A140   | 2            | 10,0                               |                    |
|        | A200   | 10           | 5,2                                |                    |
|        | A201   | 4            | 2,0                                |                    |
| Фев-   | A100   | 5            | 12,2                               |                    |
| раль   | A101   | 3            | 3,5                                |                    |
|        | A140   | 4            | 10,0                               |                    |
|        | A200   | 3            | 5,5                                |                    |
|        | A201   | 6            | 2,0                                |                    |
| Март   | A100   | 6            | 12,2                               |                    |
|        | A101   | 7            | 3,6                                |                    |
|        | A140   | 8            | 10,0                               |                    |
|        | A200   | 6            | 5,2                                |                    |
|        | A201   | 5            | 2,3                                |                    |

7 Имеются сведения о производстве продукции цехом по месяцам:

Рассчитайте затраты цеха на выпуск каждого вида продукции по месяцам. Определите общий объем выпуска по видам продукции, суммарные затраты по месяцам, средние затраты на производство единицы каждого вида продукции.

**Пояснения:** для нахождения суммарных и средних значений используйте операцию консолидации данных (меню *Данные* — *Консолидация*).

8 Решите задачу № 7, используя операцию вычисления промежуточных итогов.

**Пояснения:** отсортируйте таблицу по полю группировки, используя операцию сортировки (меню *Данные*  $\rightarrow$  *Сортировка*). Для нахождения суммарных или средних значений используйте операцию вычисления промежуточных итогов (меню *Данные*  $\rightarrow$  *Итоги*).

9 Имеются данные о продаже макаронных изделий основных производителей в регионе:

| Производитель | Продукция                 | Объем продаж,<br>т/год |
|---------------|---------------------------|------------------------|
| ОАО «ЛИМАК»   | Макаронные изделия<br>в/с | 30 000                 |
|               | Макаронные изделия 1 с.   | 25 000                 |

|                     | Макаронные изделия 2 с.    | 6000   |
|---------------------|----------------------------|--------|
|                     | Макаронные изделия<br>в/с  | 27 000 |
| ОАО «МАКФА»         | Макаронные изделия<br>1 с. | 29 000 |
|                     | Макаронные изделия 2 с.    | 8000   |
|                     | Макаронные изделия<br>в/с  | 9000   |
| ПБОЮЛ Кокин<br>А.В. | Макаронные изделия 1 с.    | 12 000 |
|                     | Макаронные изделия 2 с.    | 12 000 |

Определите емкость рынка макаронных изделий в регионе, емкость рынка по видам макаронных изделий, рыночные доли основных производителей.

**Пояснения:** Для агрегирования данных используйте сводную таблицу (меню Данные → Сводная *таблица*).

Лабораторная работа № 4

## РЕШЕНИЕ ОПТИМИЗАЦИОННЫХ ЗАДАЧ В MS EXCEL

Для решения задач линейного и нелинейного программирования в MS Excel удобно использовать надстройку «Поиск решения». Процедура поиска решения позволяет найти оптимальное значение формулы, содержащейся в ячейке, которая называется целевой. Эта процедура работает с группой ячеек, прямо или косвенно связанных с формулой в целевой ячейке. Чтобы получить по формуле, содержащейся в целевой ячейке, заданный результат, процедура изменяет значения во влияющих ячейках. Чтобы сузить множество значений, используемых в модели, применяются ограничения. Эти ограничения могут ссылаться на другие влияющие ячейки.

### ЗАДАНИЕ

Бройлерное хозяйство птицеводческой фермы насчитывает 20 000 цыплят, которые выращиваются до 8-недельного возраста и, после соответствующей обработки, поступают в продажу. Хотя недельный расход корма для цыплят зависит от их возраста, в дальнейшем будем считать, что в среднем (за 8 недель) он составляет 1 фунт.

Для того чтобы цыплята достигли к восьмой неделе необходимых весовых кондиций, кормовой рацион должен удовлетворять определенным требованиям по питательности. Этим требованиям могут соответствовать смеси различных видов кормов, или ингредиентов. В качестве ингредиентов рассмотрим три: известняк, зерно и соевые бобы. Требования к питательности рациона сформулируем, учитывая три вида питательных веществ: кальций, белок и клетчатку. Известны данные, характеризующие содержание (по весу) питательных веществ в каждом из ингредиентов и удельную стоимость каждого ингредиента:

| Ингреди-   | Содержан<br>фунт, | Цена,<br>долл./ф |           |      |
|------------|-------------------|------------------|-----------|------|
| ент        | Кальций           | Белок            | Клетчатка | унт  |
| Известняк  | 0,38              | -                | -         | 0,04 |
| Зерно      | 0,001             | 0,09             | 0,02      | 0,15 |
| Соевые бо- | 0,002             | 0,50             | 0,08      | 0,40 |
| бы         |                   |                  |           |      |

Смесь должна содержать:

- не менее 0,8 %, но не более 1,2 % кальция;

– не менее 22 % белка;

- не более 5 % клетчатки.

Требуется определить для птицеводческой фермы количество (в фунтах) каждого из трех ингредиентов, образующих смесь минимальной стоимости при соблюдении требований к общему расходу кормовой смеси и ее питательности.

### ПОРЯДОК ВЫПОЛНЕНИЯ РАБОТЫ

Сначала для решения предложенной задачи необходимо разработать математическую модель, включающую целевую функцию, задающую взаимосвязь целевых критериев с варьируемыми параметрами, и систему ограничений, налагаемых на варьируемые параметры.

Введем следующие обозначения:

*x*<sub>1</sub> – содержание известняка (в фунтах) в смеси;

*х*<sub>2</sub> – содержание зерна (в фунтах) в смеси;

х<sub>3</sub> – содержание соевых бобов (в фунтах) в смеси.

В качестве целевой функции выступает общая стоимость смеси, определяемая по формуле:

 $0,04x_1 + 0,15x_2 + 0,40x_3 \rightarrow \min$ .

Минимальный общий вес смеси, ежедневно расходуемый на кормление 20 000 цыплят, равен 20 000 фунтам, следовательно, необходимо ввести ограничение:

$$x_1 + x_2 + x_3 \ge 20\ 000$$
.

Кроме того, налагаются ограничения на питательность смеси. Так, содержание кальция в смеси ограничено 0,8 – 1,2 %, следовательно:

 $0,38x_1 + 0,001x_2 + 0,002x_3 \ge 0,008 (x_1 + x_2 + x_3);$ 

 $0,38x_1 + 0,001x_2 + 0,002x_3 \le 0,012 (x_1 + x_2 + x_3).$ 

Преобразовав неравенства, получим:

 $0,372x_1 - 0,007x_2 - 0,006x_3 \ge 0;$  $0.368x_1 - 0,011x_2 - 0,010x_3 \le 0.$ 

Аналогичным образом записываются другие ограничения по питательности смеси. Окончательная математическая модель задачи имеет вид:

 $\begin{cases} 0,04x_1 + 0,15x_2 + 0,40x_3 \rightarrow \min;\\ 0,372x_1 - 0,007x_2 - 0,006x_3 \ge 0;\\ 0,368x_1 - 0,011x_2 - 0,010x_3 \le 0;\\ 0,220x_1 + 0,130x_2 - 0,280x_3 \le 0;\\ 0,050x_1 + 0,030x_2 - 0,030x_3 \ge 0;\\ x_1 \ge 0;\\ x_2 \ge 0;\\ x_3 \ge 0. \end{cases}$ 

Для решения задачи в MS Excel требуется занести варьируемые параметры в ячейки таблицы, задать формулу, отражающую целевую функцию, и формулы, задающие левые части ограничений в форме неравенств.

1 Разработать макет таблицы и занести в ячейки таблицы исходные данные и расчетные формулы.

|       | Α                            | В                                             | С     | D                | E            | F           | G            |
|-------|------------------------------|-----------------------------------------------|-------|------------------|--------------|-------------|--------------|
| 1     | Ингредиент                   | Содержание питательных<br>веществ, фунт/(фунт |       | lleus nonn /dvur | Содержание в | Стоимость,  |              |
| 3     |                              | кальций                                       | белок | клетчатка        |              | смеси, фунт | долл.        |
| 4     | Известняк                    | 0,38                                          | -     | -                | 0,04         | 0,00        | =E4*F4       |
| 5     | Зерно                        | 0,001                                         | 0,09  | 0,02             | 0,15         | 0,00        | =E5*F5       |
| 6     | Соевые бобы                  | 0,002                                         | 0,5   | 0,08             | 0,4          | 0,00        | =E6*F6       |
| - 7 - |                              |                                               |       |                  |              | итого       | =CYMM(G4:G6) |
| 8     | <u>\</u>                     |                                               |       |                  | *            |             |              |
| 9     | Ограничения:                 |                                               |       |                  |              |             |              |
| 10    | =0,372*F                     | 07*F5-0,00                                    | 6*E6  |                  |              |             |              |
| 11    | =0,368(1)                    | 4 <del>1*F5-0,01</del>                        | *F6   |                  |              |             |              |
| 12    | 42 = 0,22*F $(3*F5-0,28*F6)$ |                                               |       |                  |              |             |              |
| 13    | 13 =0,05*F4+0,03*F5-0,03*F6  |                                               |       |                  |              |             |              |
| 14    | =F4+F5+F6                    |                                               |       |                  |              |             |              |
| 15    |                              |                                               |       |                  |              |             |              |

Рис. 13 Форматирование таблицы и занесение исходных данных

2 Для выполнения расчета выбрать пункт меню *Сервис* → *Поиск решения*. Если этот пункт отсутствует в меню, то в пункте меню *Сервис* → *Надстройки* сделать доступной (пометить) надстройку «Поиск решения».

3 В окне поиска решения задать ссылку на целевую функцию в поле ввода «Установить целевую». Вводить целевую функцию можно либо непосредственно в поле ввода, либо установить курсор в соответствующее поле ввода и щелкнуть по ячейке таблицы, значение которой будет использовано в качестве целевой функции.

4 Указать критерий оптимизации (минимизация или максимизация) целевой функции. В нашем примере затраты должны быть минимальными.

5 Задать варьируемые параметры в поле «Изменяя ячейки». Как и при задании целевой функции, можно воспользоваться клавиатурой или мышью.

6 Для добавления ограничений нажать на кнопку «Добавить» в блоке «Ограничения» окна поиска решения.

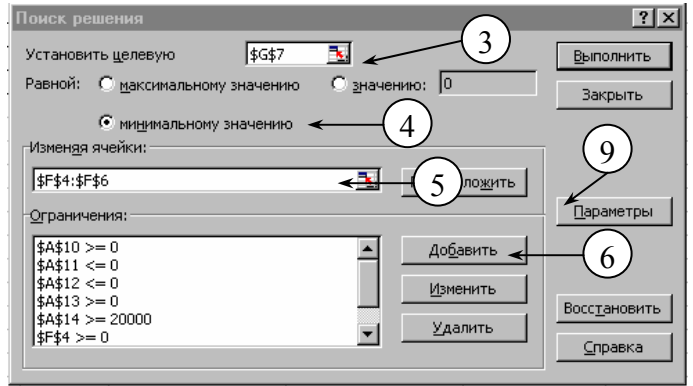

Рис. 14 Окно надстройки поиска решения

7 В открывшемся окне добавления ограничения занести в поле ввода «*Ссылка на ячейку*» адрес ячейки с правой частью ограничения, выбрать из списка знак неравенства (для этого надо щелкнуть по кнопке списка рядом с полем ввода знака неравенства) и в поле ввода «*Ограничение*» задать правую часть неравенства (константу или ссылку на ячейку).

8 Нажать кнопку «Добавить». При этом заданное ограничение будет перенесено в список ограничений окна поиска решения, но окно добавления ограничения не будет закрыто. В нем можно задать следующее ограничение. После ввода всех ограничений нажать на кнопку *ОК* для возврата в окно поиска решения.

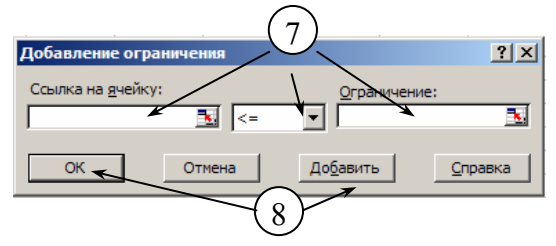

Рис. 15 Окно добавления ограничения

9 Можно дополнительно установить параметры оптимизации. Для этого надо нажать кнопку «Параметры» в окне поиска решения. 10 В открывшемся окне параметров можно установить ограничение времени расчета, предельное число итераций (шагов цикла поиска решения), погрешность и сходимость, а также выбрать метод оптимизации.

11 После того, как параметры заданы, нажать кнопку ОК для возврата в окно поиска решения.

| Параметры поиска решения                                                                    | ? ×                       |  |  |  |  |  |  |
|---------------------------------------------------------------------------------------------|---------------------------|--|--|--|--|--|--|
| Максимал время: 100 секунд                                                                  | ОК                        |  |  |  |  |  |  |
| Предельнисло итераций: 100                                                                  | Отмена                    |  |  |  |  |  |  |
| Относительная погрешность: 0,000001                                                         | <u>З</u> агрузить модель  |  |  |  |  |  |  |
| Допустимое отклон 10 5 %                                                                    | Сохр <u>а</u> нить модель |  |  |  |  |  |  |
| Сходимость: 0,001                                                                           | <u>С</u> правка           |  |  |  |  |  |  |
| Пинейная модель ПАвтоматиче                                                                 | ское масштабирование      |  |  |  |  |  |  |
| П Неотрицательные значения П Показывать результаты итераций<br>Оценки Разности Метод поиска |                           |  |  |  |  |  |  |
| блинейная Опрямые О                                                                         | Ньютона                   |  |  |  |  |  |  |
| О центральные О                                                                             | сопряженных градиентов    |  |  |  |  |  |  |

Рис. 16 Окно параметров поиска решения

12 Для решения оптимизационной задачи необходимо нажать кнопку «Выполнить» в окне поиска решения.

13 После выполнения расчета появится окно диалоговое, в котором отображаются результаты поиска решения (решение найдено или значения целевой ячейки не сходятся). В зависимости от результата можно сохранить найденное решение или восстановить исходные значения варьируемых параметров.

14 Кроме того, можно на отдельных листах рабочей книги сохранить отчеты по результатам оптимизации, устойчивости (содержит сведения о чувствительности решения к малым изменениям в формуле) или пределов (отображает целевую ячейку и список влияющих ячеек модели, их значения, а также нижние и верхние границы).

15 Для сохранения результатов расчета нажать кнопку ОК в диалоговом окне.

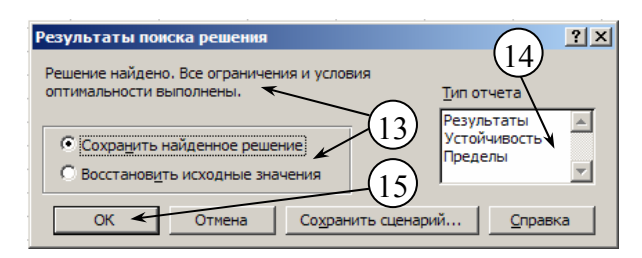

Рис. 17 Окно результатов поиска решения

16 На рабочем листе будут сохранены найденные значения варьируемых параметров и оптимальное значение целевой функции.

|     | Α           | В       | С          | D         | E                | F                                 | G          |
|-----|-------------|---------|------------|-----------|------------------|-----------------------------------|------------|
| 1   |             | Содерж  | ание питат | гельных   |                  | (16)                              | _          |
| 2   | Ингролионт  | веще    | ств, фунт/ | (фунт     | Heus nonn /douur | Соде <b>ТО</b> в в<br>смеси, фунт | Стоимость, |
| 3   | 3           | кальций | белок      | клетчатка | цена, дооллфунт  |                                   | долл.      |
| 4   | Известняк   | 0,38    | -          | -         | 0,04             | 563,42                            | 22,54      |
| - 5 | Зерно       | 0,001   | 0,09       | 0,02      | 0,15             | 12971,44                          | 1945,72    |
| 6   | Соевые бобы | 0,002   | 0,5        | 0,08      | 0,4              | 6465,14                           | 2586,06    |
| - 7 |             |         |            |           |                  | итого                             | 4554,31    |
| 0   |             |         |            |           |                  |                                   |            |

Рис. 18 Результаты оптимизационного расчета

17 Сохранить результаты работы в файле. Воспользоваться пунктом меню Файл → Сохранить.

#### Дополнительные задания

1 Используя справочную систему MS Excel, познакомьтесь с методами оптимизации, реализованными в пакете поиска решения. 2 Изучите примеры использования процедуры поиска решения, которые находятся в файле Solvsamp.xls, расположенном в папке Office\Samples.

## ЗАДАНИЯ ПО ВАРИАНТАМ

1 Промышленная фирма производит изделие, представляющее собой сборку из трех различных узлов. Эти узлы изготовляются на двух заводах. Из-за различий в составе технологического оборудования производительность заводов по выпуску каждого из трех видов узлов неодинакова. Исходные данные, характеризующие как производительность заводов по выпуску каждого из узлов, так и максимальный суммарный ресурс времени, которым в течение недели располагает каждый из заводов для производства этих узлов:

|       | Максималь-                            | Производительность, узел/ч |        |        |  |
|-------|---------------------------------------|----------------------------|--------|--------|--|
| Завод | ный недель-<br>ный фонд<br>времени, ч | Узел 1                     | Узел 2 | Узел 3 |  |
| 1     | 100                                   | 8                          | 5      | 10     |  |
| 2     | 80                                    | 6                          | 12     | 4      |  |

Идеальной является такая ситуация, когда производственные мощности обоих заводов используются таким образом, что в итоге обеспечивается выпуск одинакового количества каждого из видов узлов. Однако этого трудно добиться из-за различий в производительности заводов. Более реальная цель состоит в том, чтобы максимизировать выпуск изделий, что, по существу, эквивалентно минимизации дисбаланса, возникающего вследствие некомплектности поставки по одному или двум видам узлов.

Возможный объем производства каждого из трех видов узлов зависит от того, какой фонд времени выделяет каждый завод для их изготовления.

Требуется определить еженедельные затраты времени (в часах) на производство каждого из трех видов узлов на каждом заводе, не превышающие в сумме временные ресурсы каждого завода и обеспечивающие максимальный выпуск изделий.

2 Предприятие производит три вида конфет – «Пилот», «Север» и «Айсберг». Известно, что реализация килограмма конфет «Пилот» дает прибыль 9 р., «Север» – 10 р. и «Айсберг» – 16 р.

Конфеты можно производить в любых количествах (сбыт обеспечен), но запасы сырья ограничены. Нормы расхода сырья на производство 1 кг конфет:

|              | Норм    | Запасти |                |       |
|--------------|---------|---------|----------------|-------|
| Сырье        | «Пилот» | «Север» | «Айс-<br>берг» | сырья |
| Caxap        | 0,18    | 0,15    | 0,12           | 360   |
| Какао        | 0,06    | 0,04    | 0,08           | 192   |
| Ароматизатор | 0,05    | 0,03    | 0,03           | 180   |

Необходимо определить, каких конфет и сколько килограммов необходимо произвести, чтобы общая прибыль от реализации была максимальной.

3 Фирма изготовляет два типа электрических выключателей – «Солярис» и «Комби». Прибыль от реализации одного выключателя составляет, соответственно, 4 р. и 3 р. На изготовление выключателя типа «Солярис» требуется в три раза больше рабочего времени, чем на «Комби».

Если бы изготавливались выключатели только типа «Комби», то дневного рабочего времени хватило бы для изготовления 1000 выключателей. Поставка медного провода обеспечивает изготовление только 800 выключателей в день (любого типа). Для выключателей требуются специальные изоляторы. Их запасы обеспечивают дневной выпуск не более 400 выключателей типа «Солярис» и более 700 выключателей типа «Комби». Необходимо определить, сколько выключателей различного типа необходимо произвести, чтобы общая прибыль от реализации была максимальной.

Рекомендации: для решения оптимизационных задач используйте надстройку анализа (меню *Сер*вис → Поиск решения). 4 Задача оптимального финансирования инвестиционного проекта. Промышленная организация заключила контракт со строительной компанией о строительстве нового цеха. В условиях контракта сказано, что промышленная организация должна выплатить строительной организации 60 д.е. в конце первого квартала и 100 д.е. в конце второго квартала. Для финансирования этого проекта промышленная организация создает фонд, причем деньги в инвестиционный фонд вкладываются только в начале первого квартала. При этом существует возможность вкладывать деньги в бескупонные облигации сроком на один квартал в начале первого квартала и в начале второго квартала. Эффективная до-ходность таких вложений составляет 3 %, а уровень риска – 1. Также можно вкладывать деньги в бескупонные облигации в начале первого квартала сроком на полгода. Эффективная доходность таких вложений – 10 %, уровень риска – 3. Требуется минимизировать начальные вложения в инвестиционный фонд. При этом средневзвешенный уровень риска в течение каждого из двух кварталов не должен превышать 2.

5 Задача оптимального выбора инвестиционных проектов. Фирма может выбрать один или несколько инвестиционных проектов из трех. Чистая текущая стоимость первого проекта равна 120 д.е., второго проекта – 160 д.е. и третьего проекта – 80 д.е. Каждый из этих проектов требует инвестиции в течение двух лет. Первый проект требует 90 д.е. инвестиций в течение первого года и 70 д.е. в течение второго года; второй проект – 100 д.е. в течение первого года и 80 д.е. в течение второго года и третий проект – 60 д.е. в течение первого года и 40 д.е. в течение второго года. Для финансирования проектов фирма выделила 150 д.е. на первый год и 110 д.е. на второй год. Требуется отобрать проекты, суммарная чистая текущая стоимость которых максимальна, и при этом для каждого из двух лет суммарные инвестиции в проекты не превышают выделенных сумм.

6 Решите задачу № 5 при дополнительном условии, что третий проект может быть принят только в случае принятия второго проекта.

7 Решите задачу № 5 при дополнительном условии, что первый и второй проекты являются взаимоисключающими.

8 Решите задачу № 5 при дополнительном условии, что обязательно должен быть принят хотя бы один из второго и третьего проектов.

## СПИСОК РЕКОМЕНДУЕМОЙ ЛИТЕРАТУРЫ

- 1 Информатика: Учебник / Под ред. проф. Н.В. Макаровой. М.: Финансы и статистика, 1997.
- 2 Карлберг К. Бизнес-анализ с помощью Excel / Пер. с англ. Киев: Диалектика, 1997.
- 3 Додж М., Стинсон К. Эффективная работа с Microsoft Excel 2000. СПб.: Питер, 1999.
- 4 Хэлворсон М., Янг М. Эффективная работа с Microsoft Office 2000 в целом. СПб.: Питер, 2000.
- 5 Новиков Ф.А., Яценко А.Д. Microsoft Office 2000 в целом. СПб.: ВХБ Санкт-Петербург, 1999.